## Hurtig guide til installation af hovedenhed i SmartLife app'en.

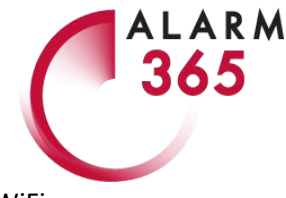

Hent app'en SmartLife til din smartphone og opret konto (gratis). Når du har downloadet app'en skal din telefon være tilsluttet dit 2,4 GHz netværk (se din telefons WiFi indstillinger).

Når du er klar, sætter du hovedenheden adapter i en stikkonktakt og tænder for strømmen. Tænd på enhedens tænd/sluk kontakt. Enheden blinker nu hurtigt og er klar til at tilsluttes WiFi:

1. Tryk på '+' i blå cirkel

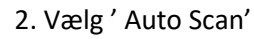

| 15.10 🜲 🌲                                         | 😰 🖘 UTET , I l            |                     |                |       |  |  |
|---------------------------------------------------|---------------------------|---------------------|----------------|-------|--|--|
| Guldmann 🗸                                        |                           | 0                   | Û              | Ð     |  |  |
| Partly Cloudy                                     |                           |                     |                |       |  |  |
| 17°C<br>Outdoor Tempera                           | 63.0%<br>Outdoor Humidity | 1003hF<br>Outdoor / | Pa<br>Air Pres |       |  |  |
| All Devices Liv                                   | ving Room                 | Master E            | Bedroo         | ) ••• |  |  |
| ALARM365 TOUCH                                    |                           |                     |                |       |  |  |
| Q ALARM365 DØRKLOKKE                              |                           |                     |                |       |  |  |
| ALARM365 ONE DEMO                                 |                           |                     |                |       |  |  |
| ALARM365 KAMERA<br>Showroom<br>Common Functions ^ |                           |                     |                |       |  |  |
| <b>☆</b><br>Motion Alert<br>Off                   |                           |                     |                |       |  |  |
| Home                                              | -Ò-<br>Smart              |                     | Ø<br>Me        |       |  |  |
| 111                                               | 0                         |                     | <              |       |  |  |

| 15.10 🜲 4              | k.                     | 😧 🕞 Vot) .ili 📋    |                |
|------------------------|------------------------|--------------------|----------------|
| <                      | Add Manually           | Auto Scan          | Ξ              |
| Electrician            |                        | Socket             |                |
| Lighting               | Socket (Wi-Fi)         | Socket             | Socket         |
| Large<br>Home Ap       |                        | (Zigbee)           | (Billetooth)   |
| Small<br>Home Ap       | Socket<br>(NB)         | Stik (other)       | Coming Soon    |
| Kitchen Ap<br>pliances |                        | Power Strip        |                |
| Security &<br>Sensors  | Strips (Wi-Fi)         | Strips<br>(Zigbee) | Strips (other) |
| Exercise &<br>Health   |                        | Switch             |                |
| Video over             |                        |                    |                |
| vagning                | kontakt (₩ŀ+I)         | (Zigbee)           | (GPRS)         |
| Gateway<br>Control     |                        |                    |                |
| Entertain<br>ment      | kontakt<br>(Bluetooth) | kontakt (other)    |                |
|                        |                        | Dimmer Switch      |                |
| andre                  | Π                      |                    |                |
|                        | Dimmer Switch          |                    |                |
|                        |                        | Curtain Switch     |                |
|                        | (                      | D                  | <              |

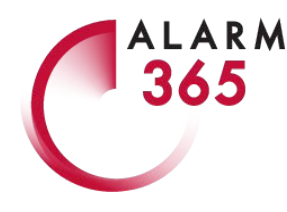

3. App'en scanner og finder din hovedenhed. Tryk 'Next' i blå bjælke.

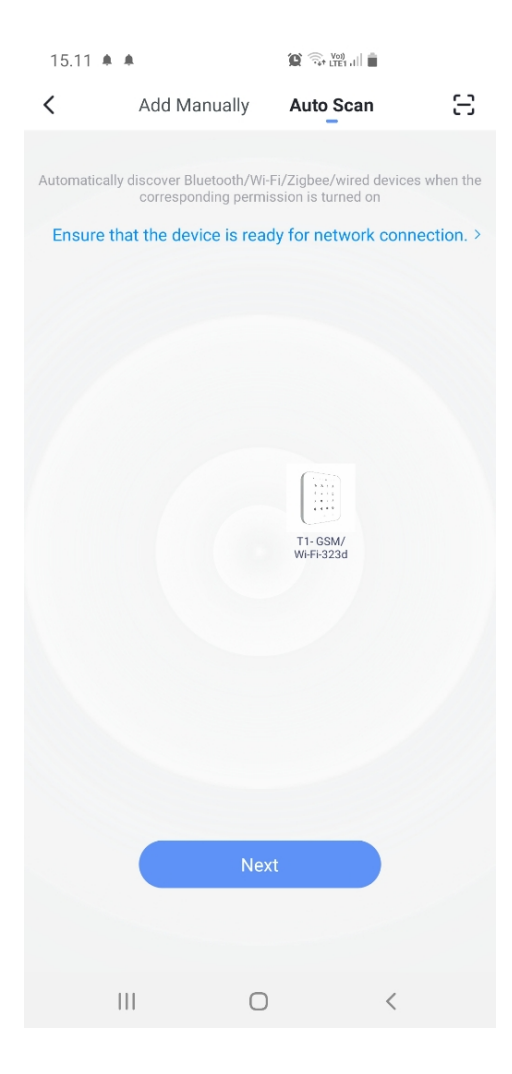

4. Nu er systemet fundet. Omdøb ved at trykke på 'pennen' og skriv nyt navn. Tryk 'Done' i blå bjælke

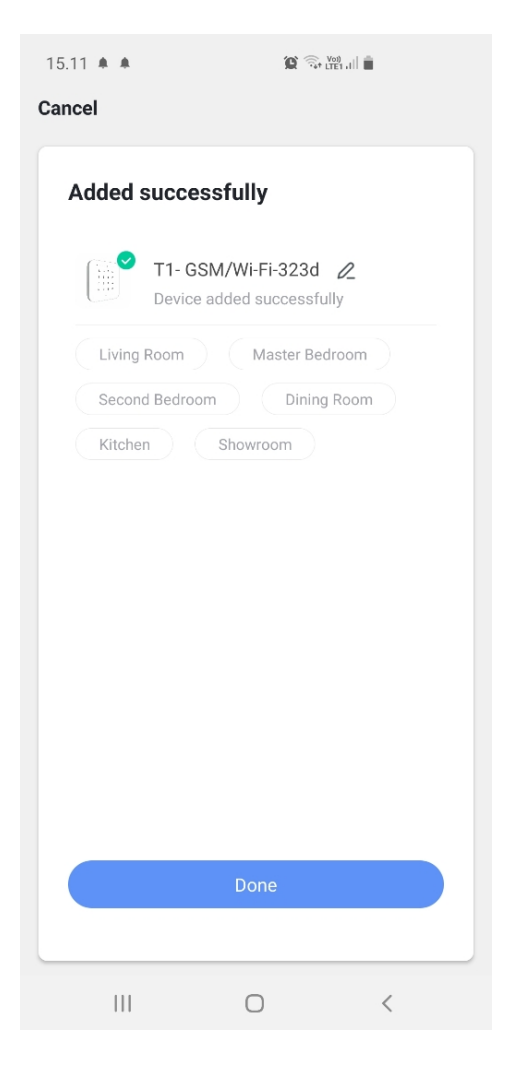

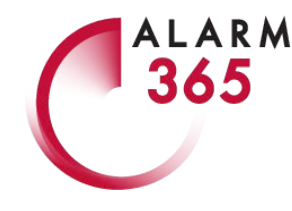

5. Skriv telefonnummeret på det SIMkort, der er installeret i hovedenheden og tryk 'OK'.

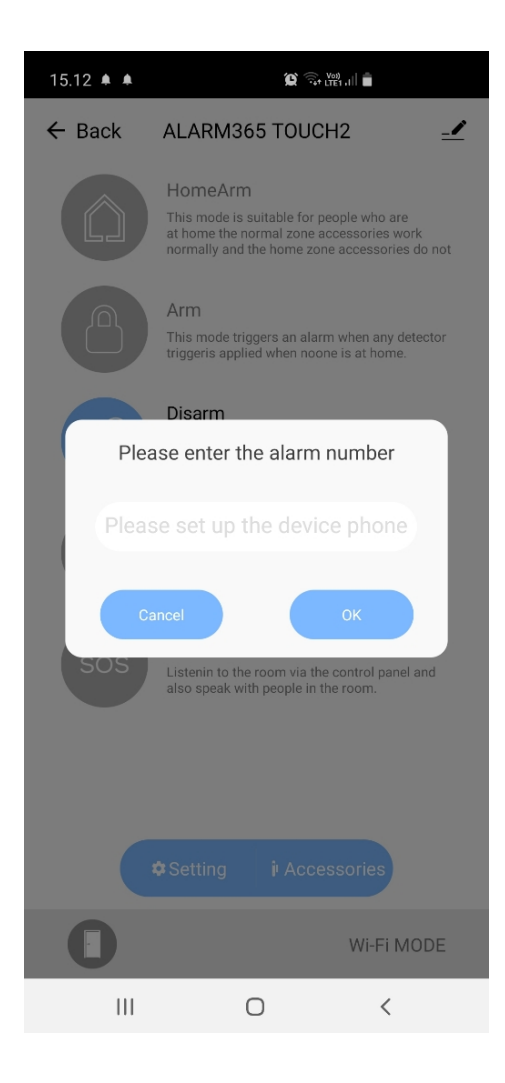

6. Nu er din hovedenhed sat op til WiFi. Når du skal tilføje enheder til dit system skal du trykke på 'Accessories' nederst til højre.

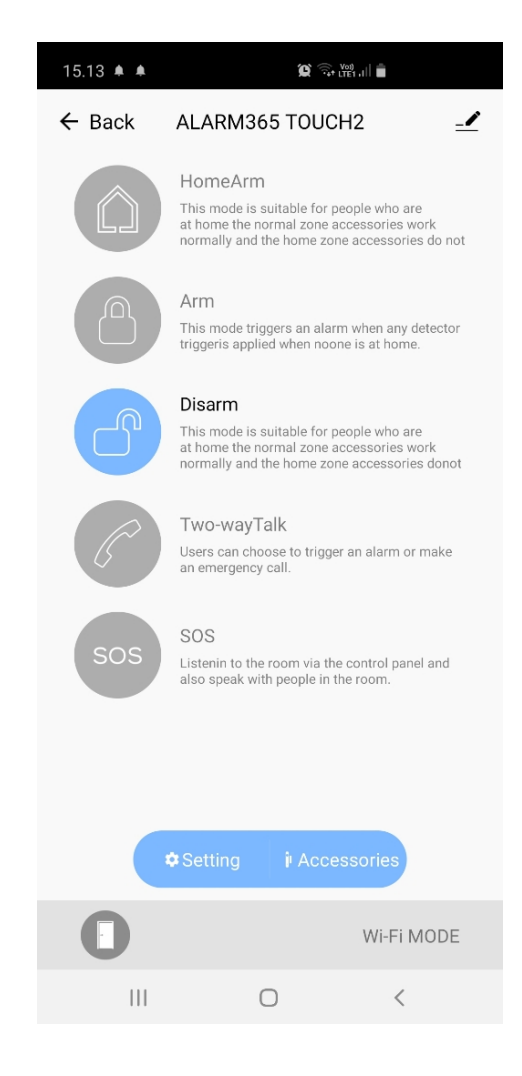